# NANUAL BOOK SEAKAD LAKEN AMBON MAHASISWA www.siakad.iaknambon.ac.id

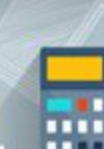

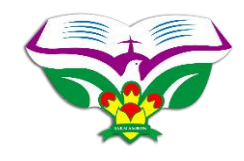

## PANDUAN MAHASISWA SIAKAD IAKN AMBON TAHUN 2018

#### 1. Halaman Login Mahasiswa

Pada saat mahasiswa akan melakukan kegiatan yang terkait data SIAKAD, maka mahasiswa dapat menggunakan login terlebih dahulu seperti tampilan berikut :

| Me IAKN                                                 | AMBON                 |
|---------------------------------------------------------|-----------------------|
| Silahkan Masukkan<br>dan Kata sandi dib<br>dengan benar | Nama User<br>awah ini |
| Usornamo                                                |                       |
|                                                         | $\odot$               |
| Password                                                |                       |
| *******                                                 | $\odot$               |
| Login Me                                                | mber                  |

Gambar 1. Halaman Login Mahasiswa

Standar default awal untuk login mahasiswa, ditentukan oleh administrator SIAKAD, yaitu menggunakan NPM mahasiswa. Jika login yang berisi username dan password salah di input, maka akan tampil pemberitahuan seperti tampilan di bawah ini :

| M IAK                                                     | N AMBON                        |
|-----------------------------------------------------------|--------------------------------|
| Maaf!! Anda Gagal<br>Pariksa Kembali Use<br>Password Anda | Login, Silahkan<br>mame dan    |
| Silahkan Masukkan Na<br>dibawah ini dengan b<br>Usemame   | ma User dan Kata sandi<br>enar |
|                                                           | 0                              |
| Password                                                  |                                |
|                                                           | 0                              |
| -                                                         |                                |

Gambar 2. Halaman Login Mahasiswa -> Login Gagal

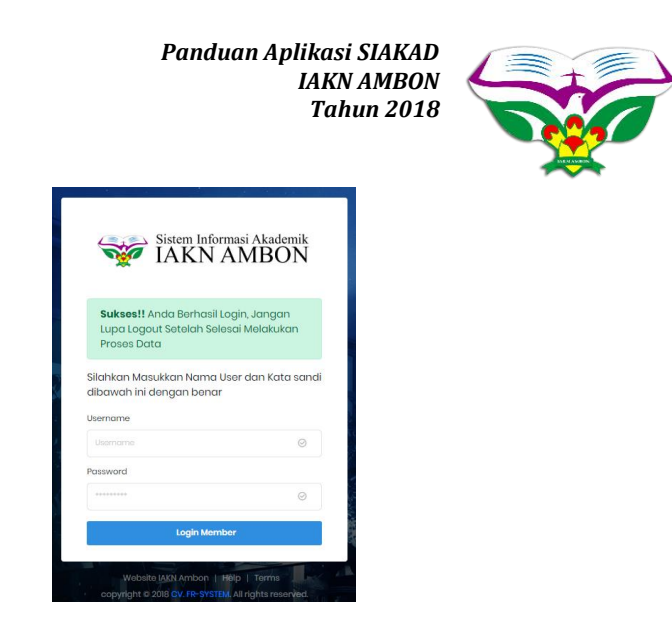

Gambar 3. Halaman Login Mahasiswa -> Login Berhasil

| Selamat Datang,<br>mahasiswa-sarjana<br>ADELCE INOSENSVA ONG | E MAHASISWA SARJANA - SIAKAD IAKN AMBON          | ▲ Ubah Password ●                   | DLogout |
|--------------------------------------------------------------|--------------------------------------------------|-------------------------------------|---------|
|                                                              | Data Umum Akademik Formulir Layanan              |                                     |         |
|                                                              | BERITA UTAMA                                     | JUMLAH <b>Mahasiswa aktif</b>       |         |
| 152017401007 [ PK ]                                          | Jack O Lantern                                   | FAKULTAS ILMU PENDIDIKAN KRISTEN    |         |
| Status: AKTIF                                                | Laboratorium     Pengumuman Pengisian Krs Online | Pendidikan Anak Usia Dini 0         | 1       |
| Reranda                                                      | Jadwal Pembayaran                                | Bimbingan Konseling Kristen 2       | 18      |
|                                                              |                                                  | Pendidikan Agama Kristen 9          | 19      |
| 📋 Biodata Mahasiswa 🔹 🔸                                      |                                                  | Pendidikan Profesi Guru Keagamaan 0 | F       |
| Dofter Matekuliah                                            |                                                  | FAKULTAS ILMU SOSIAL KEAGAMAAN      |         |
|                                                              |                                                  | Pariwisata Budaya dan Rohani 0      | j.      |
| History Pembayaran >                                         |                                                  | Pastoral Konseling 1                | 0       |
| Ilbab Password                                               |                                                  | Agama dan Budaya 6                  | 3       |
|                                                              |                                                  | Teologi (kajian teks) 2             | 91      |
| Cogout                                                       |                                                  | FAKULTAS SENI KEAGAMAAN             |         |
|                                                              |                                                  | Pendidikan Seni Musik 2             | 9       |
|                                                              |                                                  | Musik Gereja 9                      | )       |
|                                                              |                                                  | PASCASARJANA                        |         |
|                                                              |                                                  | Doktor Pendidikan Agama Kristen 0   | )       |
|                                                              |                                                  | Magister Musik Gereja 0             | )       |
|                                                              |                                                  | Magister Pendidikan Agama Kristen 0 | F       |

Gambar 4. Halaman Utama Mahasiswa

Pada akun siakad mahasiswa terdapat 4 Menu Utama (Besar) yang terdapat pada sebelah atas halaman Siakad yaitu :

- a. Menu DATA UMUM
- b. Menu AKADEMIK
- c. Menu FORMULIR
- d. Menu LAYANAN

Ke-empat menu ini akan memiliki sub menu yang berbeda-beda yang terletak pada sebelah kiri halaman Siakad sesuai dengan substansi dari menu utama.

Secara default Menu DATA UMUM akan muncul setelah mahasiswa melakukan login ke dalam aplikasi Siakad. Untuk memunculkan Submenu dari menu utama, mahasiswa dapat melakukannya dengan memilih (mengklik) Menu Utama pada sebelah atas halaman siakad.

Tahun 2018

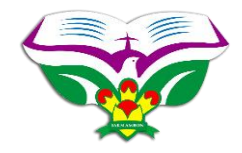

2. Mahasiswa -> Menu Data Umum

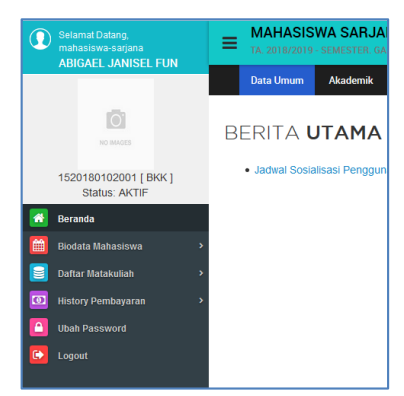

Gambar 5. Mahasiswa -> Menu Data Umum

#### > Menu Lengkapi Biodata

| Selamat Datang,<br>mahasiswa-sarjana              | TA. 2018/2019 - SEMESTER GANJIL                                                                                                    | AKN AMBON                                                                                                    |
|---------------------------------------------------|----------------------------------------------------------------------------------------------------|----------------------------------------------------------------------------------------------------|
| ADIOAEL JANISEL FON                               | Data Umum Akademik Formulir Lay                                                                                                    | anan                                                                                                    |
| KO NAADA                                          |                                                                                                    | UBAH BIODATA MAHASISWA                                                                                                    |
| 1520180102001 [ BKK ]<br>Status: AKTIF<br>Berando | PERMATIAN.!!<br>1. Ubah biodata anda sesuai Ijazah SLTA, terutama N<br>2. Biodata anda akan dijadikan dasar untuk penulian D<br>3. Bia ada ada ayan tidak dapat dubah, sahikan hubu<br>4. Bia data perubahan anda tidak dapat disimpan, ke | nns knydov, Tempst Lahr din Tangpi Lahr (Namus sama pemulasamya temasak penggunaan spasi).<br>ADM and nartimu, Kealaha penulan IDCMF ing debalaha nini kealaha Keda, Juan tangpanganab kami,<br>ng pengeng papidar inda mang-amag pasi sub bagin Addem dan kemahamaan.<br>mungkan tendag pengeng men mark aud hampi pengengan tangba degit, gant tang park tenabut depat tenda patk jung tendant pada tendol sebelam angka 1.6 keykowed andi (° ). |
| Biodata Mahasiswa Y                               | Jalur Masuk IAKN                                                                                                    | UMMANDRI                                                                                                    |
| Lengkapi Biodata                                  | Pembimbing Akademik                                                                                                    | V (Informasi Dosen Pembinbing Akademik di Jurutan mating-masing, Kooongkan bila belum ada)                                                                                                    |
| <ul> <li>Upload Pas Photo</li> </ul>              | DATA PRIBADI                                                                                                    |                                                                                                    |
| - Lihat Biodata                                   | Nama                                                                                                    | ABISAEL JANISEL PUN                                                                                                    |
| - Print Heregistrasi                              | Tempat Tanggal Lahir                                                                                                    |                                                                                                    |
| ;<br>Daftar Matakuliah                            | Jenis Kelamin                                                                                                    | O Lakibàk ® Perempuan                                                                                                    |
| Linter Ormhausen                                  | Agama                                                                                                    | ◯ Islam                                                                                                    |
| History Perilbayaran                              | Status Kerja                                                                                                    | ○ PNS ○ Swaata ⑧ Tidak Kerja                                                                                                    |
| Ubah Password                                     | Status Perkawinan                                                                                                    | O Kawin € Tidak Kawin                                                                                                    |
| C Logout                                          | Warga Negara                                                                                                    | Pilh Warga Negara 🗸                                                                                                    |
|                                                   | Alamat Lengkap                                                                                                    |                                                                                                    |
|                                                   | Jalan                                                                                                    |                                                                                                    |
|                                                   | RT/RW                                                                                                    | RT                                                                                                    |
|                                                   | Provinsi                                                                                                    | Pilh Propinsi                                                                                                    |
|                                                   | Kota/Kabupaten                                                                                                    |                                                                                                    |
|                                                   | Kecamatan                                                                                                    | v .                                                                                                    |
|                                                   | Kelurahan/Desa                                                                                                    | v .                                                                                                    |
|                                                   |                                                                                                    | No Telp : Kode Post :                                                                                                    |

Gambar 5.1 Menu Biodata Mahasiswa->Lengkapi Biodata

Halaman ini akan mengarahkan anda ke form ubah biodata. Informasi biodata yang anda masukan harus benar-benar valid karena data tersebut akan digunakan hingga wisuda. Oleh karena itu, data yang dilengkapi harus sesuai dengan KTP, Kartu Keluarga dan Ijasah Terakhir.

### > Menu Upload Pas Photo

| Selamat Datang,<br>mahasiswa-sarjana<br>ARIGAFL JANISEL FLIN | E MAHASISWA SARJANA - SIAKAD IAKN AMBON                                                                 |
|--------------------------------------------------------------|----------------------------------------------------------------------------------------------------|
|                                                              | Data Umum Akademik Formulir Layanan                                                                     |
| NO IMAGES                                                    | UPLOAD PAS PHOTO MAHASISWA                                                                              |
| 1520180102001 [ BKK ]<br>Status: AKTIF                       | Upload Pas Photo Browse No file selected.                                                               |
| 者 Beranda                                                    | Harus Pas Photo Resmi berlatar belakang merah atau biru dengan Format JPG ukuran file kurang dari 100KB |
| 🛗 Biodata Mahasiswa 🗸                                        | Submt                                                                                                   |
| Lengkapi Biodata                                             |                                                                                                    |
| · Upload Pas Photo                                           |                                                                                                    |
| - Lihat Biodata                                              |                                                                                                    |
| Print Heregistrasi                                           |                                                                                                    |
| Daftar Matakuliah                                            |                                                                                                    |
| History Pembayaran                                           |                                                                                                    |
| Dbah Password                                                |                                                                                                    |
| C Logout                                                     |                                                                                                    |

Gambar 5.2 Menu Biodata Mahasiswa -> Upload Pas Photo

Halaman ini untuk melakukan upload pas foto. Pas Foto yang diupload harus berukuran kurang dari 100KB dengan format JPG.

| Selamat Datang,<br>mahasiswa-sarjana | HAHASISWA SARJANA - SIAKA                   | DIAKN AMBON                      |
|--------------------------------------|---------------------------------------------|----------------------------------|
|                                      | Data Umum Akademik Formulir                 | Layanan                          |
| NO IMAGES                            |                                             | BIODATA MAHASISWA                |
| 1520180102001 [ BKK ]                | STATUS JALUR PENERIMAAN                     |                                  |
| Status: AKTIF                        | Tahun Penerimaan                            | 2018                             |
| 者 Beranda                            | Jalur Penerimaan                            | UM-MANDIRI                       |
|                                      | STATUS KEAKTIFAN DAN DOSEN PEMBIMBING AKADE | MIK                              |
|                                      | Status Mahasiswa                            | Aktif                            |
| <ul> <li>Lengkapi Biodata</li> </ul> | Tanggal Status                              |                                  |
| · Upload Pas Photo                   | Pembimbing Akademik                         |                                  |
|                                      | DATA KEMAHASISWAAN                          |                                  |
| <ul> <li>Lihat Biodata</li> </ul>    | Nomor Pokok Mahasiswa (NPM)                 | 1520180102001                    |
| Print Heregistrasi                   | Nama Lengkap                                | ABIGAEL JANISEL FUN              |
|                                      | Jurusan                                     | Fakultas Ilmu Pendidikan Kristen |
| Daftar Matakuliah >                  | Program Studi                               | Bimbingan Konseling Kristen      |
| History Pembayaran >                 | Tempat dan Tanggal Lahir                    |                                  |
| Ubah Password                        | Jenis Kelamin                               | Perempuan                        |
|                                      | Agama                                       | Kristen                          |
| Logout                               | Status Pekerjaan                            |                                  |
|                                      | Status Perkawinan                           |                                  |

#### > Menu Lihat Biodata

Gambar 5.3 Menu Biodata Mahasiswa -> Lihat Biodata

Halaman ini adalah untuk melihat biodata lengkap mahasiswa.

#### > Menu Print Heregistrasi

| Selamat<br>mahasis | Datang,<br>wa-sarjana<br>EL LANISELELIN | ■ MAHASISWA SARJANA - SIAKAD IAKN AMBON     TA 2018/2019- SEMESTER GANJE |           |          |          |         |                      |                                                                               |                                 |                                             |                                                    |                                        |                                |                    |
|--------------------|-----------------------------------------|--------------------------------------------------------------------------|-----------|----------|----------|---------|----------------------|-------------------------------------------------------------------------------|---------------------------------|---------------------------------------------|----------------------------------------------------|----------------------------------------|--------------------------------|--------------------|
| horona             | LE OMMOLE I ON                          |                                                                          | Data Umum | Akademik | Formulir | Layanan |                      |                                                                               |                                 |                                             |                                                    |                                        |                                |                    |
| 152018<br>Sta      | 0102001 [ BKK ]<br>atus: AKTIF          |                                                                          |           |          |          |         |                      | Ŵ                                                                             |                                 | INSTITUT A                                  | AGAMA KRIS<br>IAKN<br>AMBON<br>Ian Dolog Halong At | <b>TEN NEGE</b><br>as. Telp : (0911) 3 | <b>RI</b><br>46161             |                    |
| 🚮 Beranda          | i -                                     |                                                                          |           |          |          |         |                      |                                                                               |                                 | HERREGI                                     | STRASI MAHA                                        | SISWA                                  |                                |                    |
| Biodata I          | Mahasiswa                               |                                                                          |           |          |          |         | Sem                  | iester<br>Isan                                                                | : 1 (satu)<br>: Fakultas limu F | Pendidikan Kristen                          | Tah<br>Pro                                         | un Akademik<br>oram Studi              | : 2018/2019<br>Bimbingan Konse | ling Kristen (BKK) |
| Lengkapi B         | Biodata                                 |                                                                          |           |          |          |         |                      |                                                                               |                                 |                                             |                                                    |                                        |                                |                    |
| Upload Pa          | s Photo                                 |                                                                          |           |          |          |         | DAT                  | A PRIBDADI                                                                    |                                 |                                             |                                                    |                                        |                                |                    |
| - Lihat Biod       | ata                                     |                                                                          |           |          |          |         | 1.<br>2.             | Nama<br>NPM                                                                   |                                 | ABIGAEL JANISEL<br>1520180102001            | FUN                                                |                                        |                                |                    |
| Print Here         | gistrasi                                |                                                                          |           |          |          |         | 3.<br>4.             | Jurusan<br>Program Studi                                                      |                                 | : Fakultas Ilmu Peno<br>: Bimbingan Konseli | lidikan Kristen<br>ng Kristen                      |                                        |                                |                    |
| 🧧 Daftar M         | atakuliah                               |                                                                          |           |          |          |         | 5.<br>6.             | Jenis Kelamin<br>Status Dorkawi                                               | ii Lahir                        | Perempuan                                   |                                                    |                                        |                                |                    |
| D History P        | Pembayaran                              |                                                                          |           |          |          |         | 8.                   | Status Pekerja<br>Jika Bekerja                                                | an<br>Imana / Sebanai           |                                             |                                                    |                                        |                                |                    |
| 🚹 Ubah Pa          |                                         |                                                                          |           |          |          |         | 9.<br>10             | Agama<br>Alamat                                                               | indira / ocougai                | Kristen                                     |                                                    |                                        |                                |                    |
| C Logout           |                                         |                                                                          |           |          |          |         |                      | a. Rumah<br>b. Kost/Kontrak                                                   | an                              |                                             |                                                    | No<br>No                               | Telp / HP :<br>Telp / HP :     |                    |
|                    |                                         |                                                                          |           |          |          |         | DAT                  | A KEMAHASIS                                                                   | WAAN                            |                                             |                                                    |                                        | 1                              |                    |
| _                  |                                         |                                                                          |           |          |          |         | 1.<br>2.<br>3.<br>4. | Tahun Masuk<br>Jalur Masuk IAI<br>SLTA Asal<br>Nama Sekolah<br>Alamat Sekolah | RN I                            | 2018<br>UM-MANDIRI                          |                                                    |                                        |                                |                    |
|                    |                                         |                                                                          |           |          |          |         | 5.                   | Beasiswa yang<br>dari IAKN AMB                                                | Pernah diperoleh                | : Supersemar :                              | Prestasi 🗌 Miskin                                  | Berprestasi                            |                                |                    |
|                    |                                         |                                                                          |           |          |          |         | 6.                   | Prestasi Belaja                                                               | r yang telah diper              | oleh :                                      | Int SKE up Count                                   | Ind CKC up Link                        | a Joday Drastasi (PD)          | Veteropera         |
|                    |                                         |                                                                          |           |          |          |         |                      | 1 I                                                                           | rahun                           | jamii SKS yg Ditempun                       | JIMI SKS YG Gagal                                  | jamii SKS yg Luli                      | IS INDEX PTESTASI (IP)         | Keterarigan        |
|                    |                                         |                                                                          |           |          |          |         |                      | 1 4   <b>I</b>                                                                | 1                               | 1                                           |                                                    | 1                                      | 1                              | I I                |

Gambar 5.4 Menu Biodata Mahasiswa -> Print Herregistrasi

Halaman ini untuk mencetak rekam akademik berupa data Herregistrasi mahasiswa.

| elamat Datang,<br>tahasiswa-sarjana<br>Decarci Jawego Culta |           | WA SARJANA - SIA<br>- Semester, ganjie | KAD IAKN AMBO       | N                                          |              |             |                           | Ubah Password |
|-------------------------------------------------------------|-----------|----------------------------------------|---------------------|--------------------------------------------|--------------|-------------|---------------------------|---------------|
| ADIGAEL SANISEL FUN                                         | Data Umum | Akademik Formulir                      | Layanan             |                                            |              |             |                           |               |
| Concernant and the second                                   |           |                                        | DAFTAR              | MATAKULIAH BERDASARKAN PROGR               | AM STUDI DAN | I KURIKULUN | I YANG BERLAKU            |               |
| 520180102001 [ BKK ]                                        | Kurikulum | Program Studi                          | Kode Matakuliah     | Nama Matakuliah                            | SKS          | Semester    | Kode Matakuliah Prasyarat | Keterangan    |
| Status: AKTIF                                               | 2015      | BKK                                    | 07.01.01.1.2015     | PENDIDIKAN PANCASILA DAN KEWARGANEGARAAN   | 2            | 1           |                           | WAJB          |
| Beranda                                                     | 2015      | BKK                                    | Mi0-07.01.01.1.2015 | SPIRITUALITAS KRISTEN                      | 2            | 1           |                           | WAJIB         |
|                                                             | 2015      | BKK                                    | 07.02.07.1.2015     | ETIKA KRISTEN                              | 2            | 1           |                           | WAJB          |
| CROSSES INSERSIONS                                          | 2015      | BKK                                    | 07.02.05.1.2015     | IPTEKS                                     | 2            | 1           |                           | WAJIB         |
|                                                             | 2015      | BKK                                    | 07.02.05.1.2015     | FILSAFAT MANUSIA                           | 2            | 1           |                           | WAJB          |
| aload Pas Photo                                             | 2015      | BKK                                    | 07.02.04.1.2015     | TEORI KEPRIBADIAN                          | 2            | 1           |                           | WAJB          |
|                                                             | 2015      | BKK                                    | 07.02.03.1.2015     | DASAR-DASAR PEMAHAMAN PERILAKU             | 2            | 1           |                           | WAJIB         |
| ihat Eliodata                                               | 2015      | BKK                                    | 07.02.02.1.2015     | SOSIOLOGI                                  | 2            | 1           |                           | WAJB          |
| rint Heregistrasi                                           | 2015      | BKK                                    | 07.02.01.1.2015     | DASAR-DASAR BINBINGAN KONSELING            | 3            | 1           |                           | WAJB          |
|                                                             | 2015      | BKK                                    | 07.01.03.1.2015     | BAHASA INCORIS                             | 2            | 1           |                           | WAIB          |
| Caftar Matakuliah 👻                                         | 2015      | BKK                                    | 07.01.02.1.2015     | BAHASA INDONESIA                           | 2            | 1           |                           | WAJB          |
|                                                             | 2015      | BKK                                    | 07.03.02.2.2015     | TEORI BIMBINGAN KONSELING                  | 3            | 2           |                           | WAJB          |
|                                                             | 2015      | BKK                                    | 07.03.03.2.2015     | TEOLOGI AGAMA-AGAMA                        | 2            | 2           |                           | WAJIB         |
| restory comparen ,                                          | 2015      | BKK                                    | 07.03.04.2.2015     | TEORI PERKEMBANGAN MANUSIA                 | 2            | 2           |                           | WAJB          |
|                                                             | 2015      | BKK                                    | MRI-07.01.02.2.2015 | PENDIDIKAN KARAKTER DAN DEMOKRASI          | 2            | 2           |                           | WAJB          |
|                                                             | 2015      | BKK                                    | 07.03.01.2.2015     | ILMU KOMUNIKASI                            | 2            | 2           |                           | WAJIB         |
|                                                             | 2015      | BKK                                    | 07.02.13.2.2015     | ANTROPOLOGI                                | 2            | 2           |                           | WAJB          |
|                                                             | 2015      | BKK                                    | 07.02.12.2.2015     | PEMBIMBING PENGETAHUAN PL                  | 2            | 2           |                           | WAJB          |
|                                                             | 2015      | BKK                                    | 07.02.11.2.2015     | LOGIKA                                     | 2            | 2           |                           | WAJB          |
|                                                             | 2015      | BKK                                    | 07.02.10.2.2015     | SEJARAH GEREJA UNUM                        | 2            | 2           |                           | WAIIB         |
|                                                             | 2015      | BKK                                    | 07.02.09.2.2015     | PSIKOLOGI KEPRIBADIAN                      | 2            | 2           |                           | WAJIB         |
|                                                             | 2015      | BKK                                    | 07.02.08.2.2015     | PSIKOLOGI PENDIDIKAN                       | 2            | 2           |                           | WAJIB         |
|                                                             | 2015      | BKK                                    | 07.03.09.3.2015     | TESTING PSIKOLOGI                          | 2            | 3           |                           | WAIB          |
|                                                             | 2015      | BRK                                    | 07.03.10.3.2015     | STRATEGI BELAJAR MENGAJAR                  | 2            | 3           |                           | WAJID         |
|                                                             | 2015      | BKK                                    | Mi0-07.01.03.3.2015 | SEJARAH SOSIAL BUDAYA MASYARAKAT KEPULAUAN | 3            | 3           |                           | WAIB          |
|                                                             | 2015      | BIOK                                   | MIG-07.01.04.3.2015 | MANAJEMEN KONFLIK DAN PERDAMAIAN           | 3            | 3           |                           | WAJB          |
|                                                             | 2015      | BKK                                    | 07.03.08.3.2015     | PSIKOLOGI PERKEMBANGAN                     | 2            | 3           |                           | WAJB          |
|                                                             | 2015      | BKK                                    | 07.03.07.3.2015     | KONSELING PERNIKAHAN DAN KELUARGA          | 3            | 3           |                           | WAJE          |

#### Menu Lihat Daftar Matakuliah

Gambar 6. Menu Daftar Matakuliah -> Lihat Daftar Mata Kuliah

Halaman ini untuk melihat semua matakuliah yang ada pada prodi mahasiswa tersebut.

#### Menu History Pembayaran

| 🖱 🖷 🛛 Sistem Informasi Akade 🖂                                    | Start                                       | + ~                                 |                |                 |                |            | -              | $\sigma \times$ |  |
|-------------------------------------------------------------------|---------------------------------------------|-------------------------------------|----------------|-----------------|----------------|------------|----------------|-----------------|--|
| $\leftarrow$ $\rightarrow$ $\bigcirc$ $\dot{\omega}$ $\odot$ sint | adiaknambon.acid/                           |                                     |                |                 |                | 0 \$       | ± L.           | £               |  |
| Scianat Datang,<br>mahasiswa-sarjana<br>JOSIANE TIARA TAIHUTTU    | MAHASISWA SARJ<br>18. 2010/2019 - SEMICITUR | JANA - SIAKAD IAKN AMBON<br>Garliil |                |                 |                | l          | Libah Password | 41 Logout (*    |  |
|                                                                   | Data Umum Akademik                          | Formulir Layanan                    |                |                 |                |            |                |                 |  |
| KO NAKOS                                                          | HISTORY PEMBAYARAN                          |                                     |                |                 |                |            |                |                 |  |
| 1520180302031 [ PSM ]                                             | NO NPM                                      | Nama                                | Jenis Tagihan  | Tenggel Tegihan | Jumlah Tagihan | Kelerungan | 8              | latus           |  |
| Status: AKTIF                                                     | 1 1520180302031                             | JOSIANE TIARA TAIHUTTU              | Pembayaran SPP | 13-1-2019       | 1200003        |            | 1              | unas            |  |
| 🔂 Deranda<br>🛅 Biodata Nahasiswa >                                | Halaman : 1 Next->                          |                                     |                |                 |                |            |                |                 |  |
| C Daftar Malakuliah >                                             |                                             |                                     |                |                 |                |            |                |                 |  |
| History Pembayaran >                                              |                                             |                                     |                |                 |                |            |                |                 |  |
| Thefory Penbuyatan                                                |                                             |                                     |                |                 |                |            |                |                 |  |
| Ubah Password                                                     |                                             |                                     |                |                 |                |            |                |                 |  |
| Logout                                                            |                                             |                                     |                |                 |                |            |                |                 |  |
|                                                                   |                                             |                                     |                |                 |                |            |                |                 |  |
|                                                                   |                                             |                                     |                |                 |                |            |                |                 |  |
|                                                                   |                                             |                                     |                |                 |                |            |                |                 |  |
|                                                                   |                                             |                                     |                |                 |                |            |                |                 |  |
|                                                                   |                                             |                                     |                |                 |                |            |                |                 |  |
|                                                                   |                                             |                                     |                |                 |                |            |                |                 |  |
|                                                                   |                                             |                                     |                |                 |                |            |                |                 |  |
|                                                                   |                                             |                                     |                |                 |                |            |                |                 |  |
|                                                                   |                                             |                                     |                |                 |                |            |                |                 |  |
|                                                                   |                                             |                                     |                |                 |                |            |                |                 |  |
|                                                                   |                                             |                                     |                |                 |                |            |                |                 |  |
|                                                                   |                                             |                                     |                |                 |                |            |                |                 |  |

Gambar 7. Menu History Pembayaran -> History Pembayaran Pada halaman ini, mahasiswa dapat melihat rincian pembayaran yang sudah dilakukan sampai dengan semester terakhir yang ditempuh.

#### > Menu Ubah Password

| Ubah Password           |               |
|-------------------------|---------------|
| Username Anda           | 1520180201015 |
| Password Lama           |               |
| Password Baru           |               |
| Password Baru(Validasi) |               |
| Ubah Pessword           |               |

Gambar 7. Menu Ubah Password

Pada halaman ini mahasiswa dapat mengganti password nya masing-masing. Penggantian password dilakukan dengan mengisikan password lama dan password baru (2x termasuk validasi). Tekan tombol **Ubah Password** untuk mengganti password yang anda.

#### Menu Logout

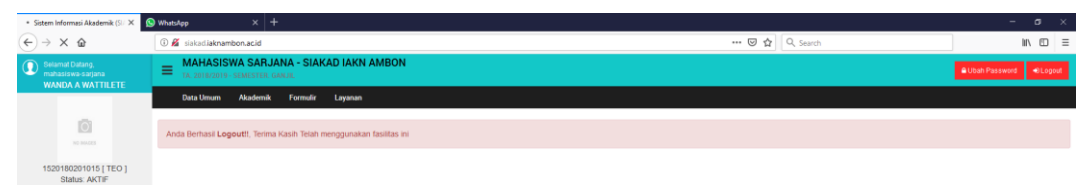

#### Gambar 8. Menu Logout

Untuk logout dari aplikasi siakad dapat dilakukan dengan memilih menu ini. Jika berhasil maka akan muncul pesan bahwa anda telah berhasil logout.

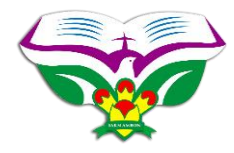

Setiap akun yang telah melakukan login, diharapkan jika telah selesai menggunakan dan berinteraksi dengan proses bisnis di dalamnya, wajib menekan tombol logout yang ada di menu atau pada bagian atas aplikasi SIAKAD. Hal ini diharapkan dapat mencegah kesalahan atau kerusakan pada system jika ada pihak yang tidak bertanggung jawab menggunakan layanan dalam aplikasi

#### 3. Mahasiswa -> Menu Akademik

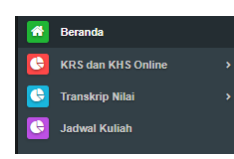

Gambar 9. Mahasiswa -> Menu Akademik

Dengan memilih menu AKADEMIK maka akan muncul 3 Menu baru di bagian sebelah kiri aplikasi siakad seperti yang terlihat pada gambar 9.

#### a. Menu Akademik -> KRS dan KHS Online

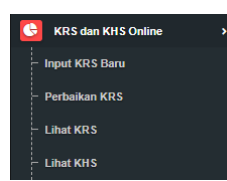

Gambar 10. Menu Akademik -> Menu KRS dan KHS Online Pada Menu KRS dan KHS Online terdapat 4 Submenu seperti yang terlihat pada gambar 10.

#### Menu Input KRS Baru

Menu Input KRS Baru digunakan untuk pengambilan mata kuliah pada tahun akademik berjalan. Jika mahasiswa belum melakukan validasi pembayaran spp pada bagian keuangan atau mahasiswa mengakses menu ini diluar waktu penginputan/pengambilan KRS, maka menu ini akan memunculkan error yang berisi pesan bahwa menu tersebut tidak dapat diakses seperti yang terlihat pada gambar 11 dan 12.

Maaf !!! Jadwal Input KRS Baru belum dibuka atau telah Berakhir untuk Semester ini, Jadwal terakhir Input KRS Baru untuk Semester ini tercatat mulai tanggal berakhir tanggal 19-2-2019. Bagi yang belum Input KRS silahkan hubungi Sub Bagian Akademik dan Kemahasiswaan.

Gambar 11. Pesan Error Pengisian KRS diluar waktu yang ditentukan

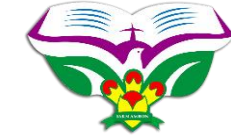

Maaf !! Anda tidak dapat mengakses menu Input KRS. Silahkan Pahami Informasi berikut ini...

#### SEKILAS INFO ...

Bagi Anda yang tidak dapat mengakses menu Input KRS, perhatikan 2 hal berikut:

Kemungkinan Anda sudah pernah Input KRS sebelumnya, bila ya dan ingin perbaikan KRS silahkan hubungi bagian Akademik.
 Kemungkinan Anda belum mendapatkan Validasi dari bagian bagian Keuangan, silahkan hubungi bagian Keuangan.

Catatan: Sebelum menghubungi bagian keuangan harap konfirmasi terlebih dahulu pada pemegang angkatan masing-masing di bagian Akademik.

Gambar 12. Pesan Error Belum Validasi keuangan atau sudah pernah input krs

Jika mahasiswa sudah melakukan validasi pembayaran pada bagian keuangan dan mengkases menu ini dalam waktu pengambilan KRS maka akan muncul halaman yang dapat dilihat pada gambar 13.

|                                                                                                |                                                                                                    | KARTU RENCAN                                                               | A STUDI (KI           | RS) - ONLINE        |                       |                    |        |
|------------------------------------------------------------------------------------------------|----------------------------------------------------------------------------------------------------|----------------------------------------------------------------------------|-----------------------|---------------------|-----------------------|--------------------|--------|
| Nama                                                                                           | YOHANA MANDUAPESSY                                                                                                    |                                                                            |                       | Jurusan             | Fakultas Ilmu Pendidi | kan Kristen        |        |
| NPM                                                                                            | 152015101139                                                                                                    |                                                                            |                       | Program Studi       | Pendidikan Agama Kri  | isten (PAK)        |        |
| Pilih Mata Kuliah yang                                                                         | Dirogram:                                                                                                    |                                                                            |                       |                     |                       |                    |        |
|                                                                                                | Y Ambi                                                                                                    |                                                                            |                       |                     |                       |                    |        |
| Semester: 7                                                                                    | Tahun Akademik : 2018/2019                                                                                                    | IP Sebelumnya: 0,00                                                        |                       |                     |                       |                    |        |
| NO                                                                                             | Mata Kuliah                                                                                                    |                                                                            | SKS                   | Semester            | Keterangan            | Maksimal Per-Kelas | Proses |
|                                                                                                | Jumlah                                                                                                    |                                                                            |                       |                     |                       |                    |        |
| PANDUAN INPUT KRS<br>1. Susuniah KRS ben<br>2. Pilih matakuliah ya<br>3. Jangen Meeksen T      | : Anda hanya diberikan 1 (satu) kali kesempatan input KRS, harap<br>disartan Jadwal Kulish masing-masing<br>ng akar Anda program, termudan titi Ambli, ulang langtah tersebut umbut<br>mendi terteman disartam Matahuli mana disa semi langtah tersebut umbut                               | p berhali-hali, <b>Dipahami</b> terlebil<br>nemprogram matakuliah lainnya. | h dahulu hai-hai be   | rikut ini:          |                       |                    |        |
| 3. Jangah teetekan i<br>4. Jangan Melakukan<br>5. Setelah Proses Sir<br>6. Setelah berhasil se | omooi simpan, seoesum watanuman yang Anota amon renguag dan semat.<br>Refresh Halaman Sebelum Proses Simpan KRS Berhasil.<br>Ingan KRS Berhasil, langkah selanjuhya adalah <b>menerintukan ketas</b> , ikuti ped<br>imua, silahkan Print KRS Anda untuk kepentingan arsip Anda masing-masin | ioman singkat bagaimana cara mene<br>9.                                    | intukan kelas pada hi | ılaman Pilih Kelas. |                       |                    |        |
| SRIPAN & PLIH KELAS                                                                            |                                                                                                    |                                                                            |                       |                     |                       |                    |        |

Gambar 13. Halaman Pengambilan KRS

Untuk mengambil matakuliah, mahasiswa dapat memilih nya pada list matakuliah dengan meng-klik tombol . Seluruh mata kuliah yang ditawarkan pada tahun akademik berjalan akan muncul pada list tersebut seperti yang terlihat pada gambar 14.

| 1  | Ambi                                                           |    |
|----|----------------------------------------------------------------|----|
|    | Smt 1 - 3 SKS - Kur 2017 - FILSAFAT PENDIDIKAN                 | ^  |
| 94 | Smt 3 - 2 SKS - Kur 2017 - SEJARAH GEREJA                      |    |
| 2  | Smt 3 - 2 SKS - Kur 2017 - SEJARAH SOSIAL MASYARAKAT KEPULAUAN |    |
|    | Smt 3 - 2 SKS - Kur 2017 - PENGANTAR TEOLOGI KRISTEN           |    |
|    | Smt 3 - 2 SKS - Kur 2017 - ILMU ALAMIAH DASAR                  |    |
|    | Smt 3 - 2 SKS - Kur 2017 - SOSIOLOGI PENDIDIKAN                | -  |
|    | Smt 3 - 3 SKS - Kur 2017 - TEORI BELAJAR DALAM PAK             |    |
|    | Smt 3 - 2 SKS - Kur 2017 - PENGANTAR HERMENEUTIK               |    |
|    | Smit 3 - 2 SKS - Kur 2017 - ETIKA KRISTEN                      |    |
|    | Smt 3 - 1 SKS - Kur 2017 - PLP-1                               |    |
|    | Smt 3 - 2 SKS - Kur 2017 - PAK DI GEREJA                       |    |
|    | Smt 3 - 3 SKS - Kur 2017 - DASAR-DASAR KURIKULUM               |    |
|    |                                                                |    |
|    | Smt 5 - 2 SKS - Kur 2014 - TEOLOGI PB                          |    |
| 1  | Smt 5 - 3 SKS - Kur 2014 - PAK DEWASA/KELUARGA                 | 10 |
|    | Smt 5 - 2 SKS - Kur 2014 - MUSIK GEREJA                        |    |
| ٦  | Smt 5 - 2 SKS - Kur 2014 - PWG                                 |    |
|    | Smt 5 - 2 SKS - Kur 2014 - TEKONOLOGI DAN MEDIA PEMBELAJARAN   |    |
|    | Smt 5 - 3 SKS - Kur 2014 - EVALUASI PEMBELAJARAN               |    |
|    | Smt 5 - 2 SKS - Kur 2014 - MANAJEMEN BERBASIS SEKOLAH          | ~  |

Gambar 14. List Matakuliah yang ditawarkan

Klik pada matakuliah yang akan diambil Smt 1-3 SKS - Kur 2017- Kemudian tekan tombol antuk mengambil matakuliah tersebut. Semua matakuliah yang diambil akan muncul pada tabel di bawah dengan informasi sks dan semester dari masing-masing mata kuliah.

|                                                           |                                                                                                    |                                                                                               |                                |                     |                    | <b>*</b>               |
|-----------------------------------------------------------|----------------------------------------------------------------------------------------------------|-----------------------------------------------------------------------------------------------|--------------------------------|---------------------|--------------------|------------------------|
| Swamst Datang,<br>mahasiswa-sagana<br>ENOS LILINE         | E MAHASISWA SARJANA - SIAKAD IAKN AMBON                                                                                                    |                                                                                               |                                |                     |                    | Ubah Pasaword +0Lograf |
| 1521/1401003 FFK 1                                        | Data Unum Aladonik Farmufr Lajason<br>Hern Mata Aslana yang Unggram<br>Anta                                                                                                    |                                                                                               |                                |                     |                    | ^                      |
| Status AKTIF                                              | Semester: 7 Tahun Akademik: 2018/2019 P Sebelumnya: 0.01                                                                                                    |                                                                                               |                                |                     |                    |                        |
| 🚮 Deranda                                                 | NO Mata Kalian                                                                                                    | SKS                                                                                           | Semester                       | Keterangan          | Maksimal Per-Kelas | Proses                 |
| 🖸 KRS dan KHS Online                                      | 2 PHOBO DAN TRAUMA HEALING WAVE                                                                                                    | 2                                                                                             | 1                              | Program V Program V | 35 mhs             | Hapus                  |
| <ul> <li>Input KRS Baru</li> <li>Perbalkan KRS</li> </ul> | 3 KONSELING DALAM KELOMPOK MAJIS                                                                                                    | 2                                                                                             | 7                              | Program V           | 35 mhs             | Hapus                  |
| - Libat KRS                                               | 4 TEKNIK KONGELING WANB                                                                                                    | 2                                                                                             | 7                              | Program ~           | 35 mhs             | Hapus                  |
|                                                           | 5 TECLOGI NDNTEKSTUAL MAJAS                                                                                                    | 2                                                                                             | 7                              | Program u           | 35 mhs             | Hapus                  |
| Transkrip Milal                                           | S NEEDLOG WALK                                                                                                    | 2                                                                                             | 7                              | Program ~           | 35 mhs             | Hapus                  |
| Jadwal Kuliah                                             | 7 MANAJEMEN DAVI ADMINISTRASI PK MAJAB                                                                                                    | 2                                                                                             | 7                              | Program 🐱           | 35 mhs             | Hapon                  |
|                                                           | 8 PEMEINAAN MENTAL WAAR                                                                                                    | 2                                                                                             | 7                              | Program 🛩           | 35 mhs             | Hapua                  |
|                                                           | 9 KONSELING LINTRO DUDAYA WALIO                                                                                                    | 3                                                                                             | 7                              | Program V           | 35 mba             | Hapun                  |
|                                                           | Junish                                                                                                    | 19                                                                                            |                                |                     |                    |                        |
|                                                           | PADDUARN INFUT REEL/wash hanya diberkun 1 (pado) kaik terompikan ingut Kiti, hung bornah-bat, Sigat     I faurus MH berkasata Jaka raka naka mang mu<br>Maurus MH berkasata Jaka raka naka mang mu<br>Manga Berkasa Jaka Raka naka mang mu<br>Anga Berkasa Jaka Raka Naka MH meri Singat Di Bata<br>Manga Berkasa Jaka MH meri Singat Di Bata<br>Manga Berkasa Jaka MH meri Singat Di Bata<br>Ma | k <b>ami</b> Kerkebih dishuku hisi-hisi be<br>ih lakinga<br>ana cara menerturkan katas pada h | ritud in:<br>alaman Päh Kalas. |                     |                    |                        |

Gambar 14.1. Tabel berisi matakuliah yang diambil/dipilih

Pada bagian Keterangan terdapat pilihan status matakuliah yang diambil berisi Program atau Perbaikan perbakan . Jika matakuliah yang diambil mahasiswa merupakan perbaikan maka mahasiswa **WAJIB** memilih **PERBAIKAN.** Jika terjadi kesalahan dalam pengambilan/pemilihan matakuliah mahasiswa dapat menghapus matakuliah yang salah dengan menekan link HAPUS ( ). Setelah yakin dengan matakuliah yang diambil maka mahasiswa dapat memilih tombol menyimpan matakuliah yang telah diambil. Mahasiswa akan masuk ke halaman yang berisi matakuliah yang telah diambil dan wajib memilih kelas pada setiap matakuliah seperti pada gambar dibawah ini :

|                                                           |                                                                                                    |                                                                                |                                                    | O H C SOIO                                     |                                | 2.00                              |
|-----------------------------------------------------------|----------------------------------------------------------------------------------------------------|--------------------------------------------------------------------------------|----------------------------------------------------|------------------------------------------------|--------------------------------|-----------------------------------|
| elamet Deteng<br>sehisti wa-sarjima<br>LESSANDOD DOMINIOG |                                                                                                    |                                                                                |                                                    |                                                |                                | Ubah Password                     |
| CESSARDITO DOMINUO                                        | Data Umum Akademik Formulir Laganan                                                                                                    |                                                                                |                                                    |                                                |                                | l ,                               |
| 0                                                         |                                                                                                    |                                                                                |                                                    |                                                |                                |                                   |
|                                                           |                                                                                                    |                                                                                |                                                    |                                                | Sukr                           | rest! Anda Derhasil Memilih kelas |
| 20180301001 [ MG ]                                        |                                                                                                    |                                                                                |                                                    |                                                |                                |                                   |
| anda                                                      | Tentukan Kelas Berdasrkan Jadwal masing-masing (Kelas Wajib Dipilih)                                                                                                    |                                                                                |                                                    |                                                |                                |                                   |
| S das KUS Online                                          | No Matakuliah                                                                                                    | SKS                                                                            | Semester                                           | Keterangan                                     | Pilih Kelas                    | Maksimal Per-Kelas                |
|                                                           | 1 Kur 2017 - 96.01.06.1.2017 - PENGANTAR TECLOGI KRISTEN                                                                                                    | 2                                                                              | 1                                                  | Program                                        | A. 29 mbs 🖌                    | 40 mhs                            |
| alkan KRS                                                 | 2 Kur 2017 - 05.02 20.1.2017 - SEMICTIKA                                                                                                    | 2                                                                              | 1                                                  | Program                                        | A : 29 mhs                     | 40 mhs                            |
|                                                           | 3 Kur 2017 - 95/92 19:1.2017 - 508/0LOG/MUSIK                                                                                                    | 2                                                                              | 1                                                  | Program                                        | U : mita<br>C : mita           | 40 mha                            |
|                                                           | 4 Kur 2017 - 96 92 11.1 2017 - TECRI MUSIK 1                                                                                                    | 2                                                                              | 1                                                  | Program                                        | D : mhs                        | 40 mitrs                          |
|                                                           | 5 Kur 2017 - 06.01.01.1.2017 - BAHASAINDONESIA                                                                                                    | 2                                                                              | 1                                                  | Prigram                                        | F : mbs                        | 40 mitus                          |
|                                                           | 8 Kur 2017 - 98.01.04.1.2017 - PENDIDION PANCADLA DAN KEWARGANE GARAAN                                                                                                    | 2                                                                              | 1                                                  | Program                                        | G : mhs<br>H : mhs             | 40 millio                         |
|                                                           | 7 Kur 2017 • 06:01:05:1:2017 • U/U ALAMAH DASAR                                                                                                    | 2                                                                              | 1                                                  | Program                                        | 1 : mits<br>2 : mits           | 40 mbs                            |
|                                                           | 0 Kul 2017 - 96 02 0R 1.2017 - SCARRAI MUSIK 1                                                                                                    | 2                                                                              | 1                                                  | Program                                        | A: 29 mhs 🗸 🗸                  | 40 mbs                            |
|                                                           | 9 Kur 2017 • 98 02 01 1 2017 • PENDINDING PL                                                                                                    | 2                                                                              | 1                                                  | Program                                        | A: 29 mhs 🔍 🗸                  | 40 mba                            |
|                                                           | 10 Kiar 2017 - 05 03 01 1 2017 - SOLFEGIO 1                                                                                                    | 2                                                                              | 1                                                  | Program                                        | A: 30 mms v                    | 40 mhs                            |
|                                                           | 11 Kur 2017 - 06 04 02 1 2017 - 6PRETUALITAS KRISTEN                                                                                                    | 2                                                                              | 1                                                  | Program                                        | A: 29 mhs 🗸                    | 40 mhs                            |
|                                                           | 12 Kur 2017 - 95 02 08 1 2017 - PENGANTAR ILLISIK GEREJA                                                                                                    | 2                                                                              | 1                                                  | Program                                        | A: 29 mhs v                    | 40 mhs                            |
|                                                           |                                                                                                    |                                                                                |                                                    |                                                |                                |                                   |
|                                                           | HARAP DIPERHATIKAN!                                                                                                    |                                                                                |                                                    |                                                |                                |                                   |
|                                                           | <ol> <li>Ketas Vaijb diplin, bila kelas tidak diterhikan maka nama anda hidak akan tercantum</li> <li>Piihtah ketas berdasarkan Jadnat Kaliah masing masing.</li> <li>Memith Ketas hanya diberkan kesempatan 1 (salu) kali, maka telit dan pastikan terki</li> <li>Elis observati asala ketaku terki bita tita andari di kalianan terki di beranda ketaku kerati i</li> </ol> | dalam Daflar Hadir Perkuliahan dan D<br>Ibih dahulu kelas yang anda pilih suda | aftar Nilai, kemudian An<br>hisesual dengan jadwal | da harus masuk kelas perkuliat<br>perkuliahan. | ian sesuai dengan kelas yang d | ipih                              |

Gambar 14.2. Halaman Pemilihan Kelas

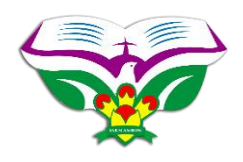

Tekan tombol **FINISH** yang terletak di sebelah bawah catatan setelah mahasiswa memilih kelas untuk setiap matakuliah yang diambil maka proses pengambilan KRS telah benar-benar selesai dilakukan. Mahasiswa diharapkan untuk memeriksa KRS dan KELAS yang diambil sesuai dengan JADWAL PERKULIAHAN yang telah dikeluarkan oleh bagian akademik. Kesalahan dalam pemilihan KRS dan KELAS berakibat pada terdafar pada dosen yang berbeda ataupun tidak terdaftar pada dosen manapun (kelas yang dipilih tidak ada dalam jadwal).

Menu Perbaikan KRS

Menu perbaikan KRS digunakan untuk melakukan perbaikan terhadap pengambilan matakuliah pada KRS (penambahan/pengurangan matakuliah), perubahan pada status matakuliah yang diambil (Program/Perbaikan) ataupun perubahan pada kelas pada masingmasing matakuliah.

Menu perbaikan ini akan menampilkan pesan error jika mahasiswa yang bersangkutan belum melakukan Validasi Perbaikan KRS di bagian keuangan atau dibagian akademik. Pesan yang ditampilkan dapat dilihat pada gambar 12 dan gambar 13.

Jika mahasiswa sudah melakukan validasi untuk perbaikan KRS maka akan muncul halaman perbaikan KRS. Pada halaman tersebut akan muncul matakuliah yang sudah diambil pada krs sebelumnya. Pengurangan matakuliah dapat dilakukan dengan meng-klik link **HAPUS** pada kolom terakhir dari daftar matakuliah yang akan dihapus. Penggantian status KRS juga dapat langsung dilakukan dihalaman tersebut dengan mengganti status mk-nya menjadi perbaikan atau program. Dalam halaman ini status matakuliah wajib dipilih ulang jika ada matakuliah yang merupakan matakuliah mengulang. Setelah yakin dengan perubahan matakuliah maupun status krs maka mahasiswa dapat melanjutkan dengan menekan tombol **Simpan dan Edit Kelas.** 

Di halaman berikut mahasiswa dapat mengganti kelas jika terjadi kesalahan pemilihan kelas pada krs sebelumnya. Setelah yakin dengan kelas dari setiap matakuliah maka Tekan tombol **FINISH** untuk menyimpan perubahan yang telah dilakukan.

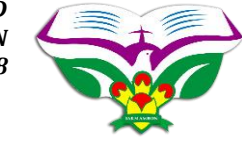

Menu Lihat KRS

Menu ini digunakan untuk melihat KRS yang telah diambil. KRS akan ditampilkan berdasarkan semester yang dipilih.

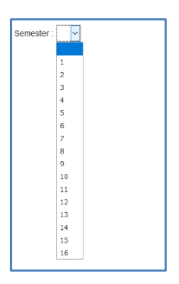

Gambar 15. List Semester untuk menampilkan KRS mahasiswa

Setelah memilih semester yang akan ditampilkan KRS nya maka informasi mengenai KRS semester terpilih akan muncul seperti yang dapat dilihat pada gambar 16.

|                                          | LIHAT KRS                                     |           |                     |     |          |            |       |                            |
|------------------------------------------|-----------------------------------------------|-----------|---------------------|-----|----------|------------|-------|----------------------------|
| Semester :                               | ×                                             |           |                     |     |          |            |       |                            |
| Nama                                     |                                               |           | : WANDA A WATTILETE |     |          |            |       | Getak KRS Online           |
| NPM : 1520180201015                      |                                               |           |                     |     |          |            |       |                            |
| Semester :1                              |                                               |           |                     |     |          |            |       |                            |
| Jurusan : Fakultas Ilmu Sosial Keagamaan |                                               |           |                     |     |          |            |       |                            |
| Program Shud                             | Program Studi : Teologi (itajian leita) (TEO) |           |                     |     |          |            |       |                            |
| Pembimbing/                              | Pembimbing Akademik :                         |           |                     |     |          |            |       |                            |
| Tahun Akademik :2018/2019                |                                               |           |                     |     |          |            |       |                            |
| IP Sebelumny                             | а                                             |           | :0                  |     |          |            |       |                            |
| NO                                       | Kode Matakuliah                               |           | Matakuliah          | SKS | Semester | Keterangan | Kelas | Dosen Pengampu             |
| 1                                        | 01.01.1.2017                                  | PENGANT   | AR ILMU TEOLOGI     | 2   | 1        | Program    | A     | DIAN FELISIA NANLOHY       |
| 2                                        | 01.02.1.2017                                  | BAHASA IE | RANI                | 3   | 1        | Program    | A     | Jusuf Harles Kelelufna     |
| 3                                        | 01.04.1.2017                                  | BAHASA Y  | UNANI               | 3   | 1        | Program    | A     | SIPORA BLANDINA WARELLA    |
| 4                                        | 01.15.1.2017                                  | SOSIOLO   | 31                  | 2   | 1        | Program    | Α     | ASWERES A.F. TERMAS        |
| 5                                        | 01.16.1.2017                                  | PENGANT   | AR ILMU AGAMA       | 2   | 1        | Program    | Α     | YANCE ZADRAK RUMAHURU      |
| 6                                        | 01.42.1.2017                                  | BAHASA IN | IGGRIS              | 2   | 1        | Program    | Α     | FEBY WINDA PELUPESSY       |
| 7                                        | 01.47.1.2017                                  | PSIKOLOG  | 31                  | 2   | 1        | Program    | A     | JUNITA SIPAHELUT           |
| 8                                        | 01.48.1.2017                                  | ILMU KOM  | UNIKASI             | 2   | 1        | Program    | A     | NELTJI SIAHAXA             |
| 9                                        | 01.50.1.2017                                  | SPIRITUA  | JTAS KRISTEN        | 2   | 1        | Program    | A     | SIPORA BLANDINA WARELLA    |
| 10                                       | 01.54.1.2017                                  | PENDIDIK  | AN KEWARGENEGARAAN  | 2   | 1        | Program    | A     | FRANSISCA JALLIE PATTIRUHU |
| 11                                       | 01.55.1.2017                                  | BAHASA IN | (DONESIA            | 2   | 1        | Program    | A     | SHANTY HARIEJ              |
|                                          |                                               |           | Jumlah              | 24  |          |            |       |                            |

#### Gambar 16. Tampilan KRS Mahasiswa

Untuk mencetak khs yang ditampilkan dapat dilakukan dengan menekan tombol <sup>A Cetak KHS Onlee</sup> pada sebelah kanan informasi mahasiswa.

| Nama   | Print<br>Priter<br>Name: EP<br>Status: Rea<br>Type: Eps<br>Where: USE<br>Comment:<br>Print range<br>(© B)<br>() Pages for | SON L120 Server<br>dy<br>an ESC/P Standard 10 V4 I<br>0001 | Describer<br>Protections<br>Describer<br>Protector Name<br>Copies<br>Number of gapters<br>1 3<br>1 1 2 2 3 Color | × RE<br>STE<br>Te<br>mail | EPUE<br>N NE<br>lp : (0<br>: info@ | BLIP<br>GEF<br>911) 3<br>@iakna | K INI<br>RI AM<br>46161<br>ambon | ABON<br>ABON<br>ac.id |         |  |  |
|--------|----------------------------------------------------------------------------------------------------|------------------------------------------------------------|----------------------------------------------------------------------------------------------------|---------------------------|------------------------------------|---------------------------------|----------------------------------|-----------------------|---------|--|--|
| Semes  | 1                                                                                                    |                                                            |                                                                                                    |                           | Index                              | Presta                          | isi yang                         | dicapai               | 3,58    |  |  |
| Progra | 8                                                                                                    |                                                            | OK Cancel                                                                                                    |                           | IP Se                              | mester                          | Lalu                             | nakan                 | 24 55   |  |  |
| Pembin | moing акаоеті<br>Akademik                                                                                                 | к:<br>:2018/2019                                           |                                                                                                    | -                         | Paraf                              | Petuga                          | 15                               |                       |         |  |  |
| NO     | Kode Mata<br>Kuliah                                                                                                    |                                                            | fata Kuliah                                                                                                    | SKS                       | SMT                                | NL                              | NM                               | JN                    | Keteran |  |  |
| 1      | 01.01.1.2017                                                                                                    | PENGANTAR IL                                               | MU TEOLOGI                                                                                                    | 2                         | 1                                  | В                               | 3,00                             | 6,00                  | Progra  |  |  |
| - 1    |                                                                                                    |                                                            |                                                                                                    |                           |                                    |                                 |                                  |                       |         |  |  |

Gambar 17. Tampilan Pencetakan KRS Mahasiswa

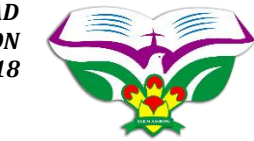

Menu Lihat KHS

Menu ini digunakan untuk melihat hasil studi atau nilai-nilai matakuliah berdasarkan semester yang dipilih. Pemilihan semester untuk menampilkan kartu hasil studi mahasiswa sama seperti pada waktu menampilkan KRS yang dapat dilihat pada gambar 15.

|                                             |                  |                          | LIH                   | IAT KHS |     |    |      |       |                 |
|---------------------------------------------|------------------|--------------------------|-----------------------|---------|-----|----|------|-------|-----------------|
| Semester :                                  | ×                |                          |                       |         |     |    |      |       |                 |
| Nama                                        |                  | : WANDA A WATTILETE      |                       |         |     |    |      | D.    | elsk KHS Online |
| NPM : 1520180201015                         |                  |                          |                       |         |     |    |      | -     |                 |
| Semester                                    |                  | :1                       |                       |         |     |    |      |       |                 |
| Jurusan : Fakultas Ilmu Sosial Keagamaan    |                  |                          | eagamaan              |         |     |    |      |       |                 |
| Program Studi : Teologi (kajian teks) (TEO) |                  |                          |                       |         |     |    |      |       |                 |
| Pembimbing Akademik :                       |                  |                          |                       |         |     |    |      |       |                 |
| Tahun Akademik: : 2018/2019                 |                  |                          |                       |         |     |    |      |       |                 |
| IP Sebelumn                                 | туа              | : 0                      |                       |         |     |    |      |       |                 |
| NO                                          | Kode Mata Kuliah |                          | Mata Kuliah           | SKS     | SMT | NL | NM   | JN    | Keterangan      |
| 1                                           | 01.01.1.2017     | PENGANTAR ILMU TEOLOGI   |                       | 2       | 1   | в  | 3.00 | 6.00  | Program         |
| 2                                           | 01.02.1.2017     | BAHASA IBRANI            |                       | 3       | 1   | A  | 4.00 | 12.00 | Program         |
| 3                                           | 01.04.1.2017     | BAHASA YUNANI            |                       | 3       | 1   | A  | 4.00 | 12.00 | Program         |
| 4                                           | 01.15.1.2017     | SOSIOLOGI                |                       | 2       | 1   | в  | 3.00 | 6.00  | Program         |
| 5                                           | 01.16.1.2017     | PENGANTAR ILMU AGAMA     |                       | 2       | 1   | B  | 3.00 | 6.00  | Program         |
| 6                                           | 01.42.1.2017     | BAHASA INGGRIS           |                       | 2       | 1   | A  | 4.00 | 8.00  | Program         |
| 7                                           | 01.47.1.2017     | PSIKOLOGI                |                       | 2       | 1   | A  | 4.00 | 8.00  | Program         |
| 8                                           | 01.48.1.2017     | ILMU KOMUNIKASI          |                       | 2       | 1   | A  | 4.00 | 8.00  | Program         |
| 9                                           | 01.50.1.2017     | SPIRITUALITAS KRISTEN    | SPIRITUALITAS KRISTEN |         | 1   | A  | 4.00 | 8.00  | Program         |
| 10                                          | 01.54.1.2017     | PENDIDIKAN KEWARGENEGARA | AN                    | 2       | 1   | B  | 3.00 | 6.00  | Program         |
| 11                                          | 01.55.1.2017     | BAHASA INDONESIA         |                       | 2       | 1   | B  | 3.00 | 6.00  | Program         |
|                                             |                  |                          | Jumlah                | 24      |     |    |      | 85.00 |                 |
|                                             |                  |                          | Indeks Prestasi (IP)  |         |     |    | 3,58 |       |                 |

Gambar 18. Tampilan KHS Mahasiswa

Untuk mencetak KHS dapat dilakukan dengan menekan tombol etetak KHS Online

pada sebelah kanan informasi mahasiswa.

|                                                                                | Print                                                                                                    |                                                                                                    |                                                                                                    | ×                                |                                                                                                    |                                                                       |                                                         |                                                                                                    |
|--------------------------------------------------------------------------------|----------------------------------------------------------------------------------------------------|----------------------------------------------------------------------------------------------------|----------------------------------------------------------------------------------------------------|----------------------------------|----------------------------------------------------------------------------------------------------|-----------------------------------------------------------------------|---------------------------------------------------------|----------------------------------------------------------------------------------------------------|
| ama<br>PM<br>emes<br>akult                                                     | Preter<br>Satus: Predy<br>Toel: Earn E<br>Where: USB001<br>Convert:<br>Pret unge                                                                                               | I L120 Series<br>SC/P Standard 10 V4 C                                                                                                    | Buperies  Asso Driver     Prector file     Copies     Number of gapies: 1 \$     11 2/2 3/3 Copies                                                | AMBC<br>5161<br>thomac.id<br>STU |                                                                                                    | _                                                                     |                                                         |                                                                                                    |
| embi                                                                           |                                                                                                    |                                                                                                    |                                                                                                    |                                  |                                                                                                    |                                                                       |                                                         |                                                                                                    |
| ahun<br>P Seb                                                                  | Kode Mata Kuliah                                                                                                    |                                                                                                    | OK Canoel<br>Mata Kuliah                                                                                                    |                                  | SKS                                                                                                    | Smtr                                                                  | Kelas                                                   | Keterangar                                                                                                    |
| embi<br>ahun<br>Seb                                                            | Kode Mata Kuliah                                                                                                    | PENGANTAR                                                                                                    | OK Canoel<br>Mata Kuliah<br>LMU TEOLOOJ                                                                                                    |                                  | <b>SKS</b>                                                                                                    | Smtr<br>1                                                             | Kelas                                                   | Keterangar                                                                                                    |
| embi<br>ahun<br>Seb<br>No 1<br>1                                               | Kode Mata Kuliah<br>01.01.1.2017<br>01.02.1.2017                                                                                                    | PENGANTAR I<br>BAHASA IBR/                                                                                                    | OK Canoel<br>Mata Kuliah<br>LMU TEOLOGI                                                                                                    |                                  | 8K8<br>2<br>3                                                                                                    | Smtr<br>1                                                             | Kelas<br>A                                              | Keterangan<br>Program<br>Program                                                                              |
| embi<br>ahun<br>9 Seb<br>No 1<br>1<br>2<br>3                                   | Kode Mata Kuliah<br>01.01.1.2017<br>01.02.1.2017<br>01.04.1.2017                                                                                                    | PENGANTAR I<br>BAHASA IBRA<br>BAHASA YUN                                                                                                    | OK Carol<br>Mata Kuliah<br>LMU TEOLOGI<br>INI<br>ANI                                                                                              |                                  | 8K8<br>2<br>3<br>3                                                                                                    | Smtr<br>1<br>1                                                        | Kelas<br>A<br>A                                         | Keterangar<br>Program<br>Program<br>Program                                                                   |
| embi<br>nhun<br>9 Seb<br>1<br>2<br>3<br>4                                      | Mode Mata Kuliah<br>01.01.1.2017<br>01.02.1.2017<br>01.04.1.2017<br>01.15.1.2017                                                                                               | PENGANTAR I<br>BAHASA IBR/<br>BAHASA YUN<br>SOSIOLOGI                                                                                         | OK Canol<br>Mata Kuliah<br>LAU TEOLOGI<br>NNI<br>ANI                                                                                              |                                  | 8K8<br>2<br>3<br>3<br>2                                                                                                    | Smtr<br>1<br>1<br>1                                                   | Kelas<br>A<br>A<br>A                                    | Keterangar<br>Program<br>Program<br>Program                                                                   |
| embi<br>ahun<br>P Seb<br>1<br>2<br>3<br>4<br>5                                 | Kode Mata Kuliah<br>01.01.1.2017<br>01.02.1.2017<br>01.04.1.2017<br>01.15.1.2017<br>01.16.1.2017                                                                               | PENGANTAR I<br>BAHASA IBR/<br>BAHASA YUN<br>SOSIOLOGI<br>PENGANTAR I                                                                          | OK Canol<br>Mata Kuliah<br>LMU TEOLOGI<br>INI<br>ANI<br>LMU AGAMA                                                                                 |                                  | 8K8<br>2<br>3<br>3<br>2<br>2                                                                                                    | Smtr<br>1<br>1<br>1<br>1<br>1                                         | Kelas<br>A<br>A<br>A<br>A                               | Keterangan<br>Program<br>Program<br>Program<br>Program                                                        |
| embi<br>ahun<br>9 Seb<br>1<br>2<br>3<br>4<br>5<br>6                            | Kode Mata Kuliah<br>01.01.1.2017<br>01.02.1.2017<br>01.04.1.2017<br>01.15.1.2017<br>01.16.1.2017<br>01.42.1.2017                                                               | PENGANTAR I<br>BAHASA IBR/<br>BAHASA YUN<br>SOSIOLOGI<br>PENGANTAR I<br>BAHASA INGG                                                           | OK Canol<br>Mata Kuliah<br>LMU TEOLOGI<br>UNI<br>ANI<br>LMU AGAMA<br>JRIS                                                                         |                                  | <b>SKS</b><br>2<br>3<br>3<br>2<br>2<br>2                                                                                                    | Smtr<br>1<br>1<br>1<br>1<br>1<br>1                                    | Kelas<br>A<br>A<br>A<br>A<br>A<br>A                     | Keterangan<br>Program<br>Program<br>Program<br>Program<br>Program                                             |
| embi<br>ahun<br>9 Seb<br>1<br>2<br>3<br>4<br>5<br>6<br>7                       | Kode Mata Kuliah<br>01.01.1.2017<br>01.02.1.2017<br>01.04.1.2017<br>01.15.1.2017<br>01.16.1.2017<br>01.42.1.2017<br>01.47.1.2017                                               | PENGANTAR I<br>BAHASA IBR/<br>BAHASA YUN<br>SOSIOLOGI<br>PENGANTAR I<br>BAHASA INGO<br>PSIKOLOGI                                              | OK Ganol<br>Mata Kuliak<br>LMU TEOLOGI<br>NNI<br>ANI<br>LMU AGAMA<br>JRIS                                                                         |                                  | SKS           2           3           2           2           2           2           2           2           2           2           2           2           2           2                                                                                                    | Smtr<br>1<br>1<br>1<br>1<br>1<br>1<br>1<br>1                          | Kelas<br>A<br>A<br>A<br>A<br>A<br>A<br>A                | Keterangan<br>Program<br>Program<br>Program<br>Program<br>Program<br>Program                                  |
| embi<br>ahun<br>9 Seb<br>1<br>1<br>2<br>3<br>4<br>5<br>6<br>7<br>8             | Kode Mata Kaliah<br>01.01.1.2017<br>01.02.1.2017<br>01.04.1.2017<br>01.15.1.2017<br>01.46.1.2017<br>01.47.1.2017<br>01.47.1.2017                                               | PENGANTAR I<br>BAHASA IBR/<br>BAHASA YUN<br>SOSIOLOGI<br>PENGANTAR I<br>BAHASA INGO<br>PSIKOLOGI<br>ILMU KOMUN                                | OK Ganol<br>Mata Kuliah<br>LMU TBOLOGI<br>NN<br>ANI<br>LMU AGAMA<br>3RIS<br>IIKASI                                                                |                                  | SKS           2           3           2           2           2           2           2           2           2           2           2           2           2           2           2           2           2           2                                                                         | Smtr<br>1<br>1<br>1<br>1<br>1<br>1<br>1<br>1<br>1<br>1                | Kelas<br>A<br>A<br>A<br>A<br>A<br>A<br>A<br>A           | Keterangan<br>Program<br>Program<br>Program<br>Program<br>Program<br>Program<br>Program                       |
| embi<br>ahun<br>P Seb<br>1<br>2<br>3<br>4<br>5<br>6<br>7<br>8<br>9             | Kode Mata Kaliah<br>01.01.1.2017<br>01.02.1.2017<br>01.04.1.2017<br>01.15.1.2017<br>01.15.1.2017<br>01.42.1.2017<br>01.42.1.2017<br>01.42.1.2017<br>01.50.1.2017               | PENGANTAR I<br>BAHASA IBR/<br>BAHASA IBR/<br>BAHASA YUN<br>SOSIOLOGI<br>PENGANTAR I<br>BAHASA INGO<br>PSIKOLOGI<br>ILMU KOMUN<br>SPIRITUALITA | OK Ganot<br>Mata Kuliah<br>LLAU TEOLOGI<br>NNI<br>ANI<br>LLMU AGAMA<br>RIIS<br>ILMU AGAMA<br>SRIS<br>IIKASI<br>LS KRISTEN                         |                                  | SKS           2           3           2           2           2           2           2           2           2           2           2           2           2           2           2           2           2           2           2           2           2           2                         | Smtr<br>1<br>1<br>1<br>1<br>1<br>1<br>1<br>1<br>1<br>1<br>1           | Kelas<br>A<br>A<br>A<br>A<br>A<br>A<br>A<br>A<br>A      | Keterangan<br>Program<br>Program<br>Program<br>Program<br>Program<br>Program<br>Program<br>Program            |
| embi<br>ahun<br>Seb<br>No 1<br>1<br>2<br>3<br>4<br>5<br>6<br>7<br>8<br>9<br>10 | Kode Mata Kuliah<br>01.01.2017<br>01.02.1.2017<br>01.04.1.2017<br>01.04.1.2017<br>01.04.1.2017<br>01.42.1.2017<br>01.42.1.2017<br>01.43.1.2017<br>01.48.1.2017<br>01.54.1.2017 | PENGANTAR I<br>BAHASA IBR/<br>BAHASA YUN<br>SOSIOLOGI<br>PENGANTAR I<br>BAHASA INGO<br>PSIKOLOGI<br>ILMU KOMUN<br>SPIRITUALITA<br>PENDIDIKAN  | OK Genel<br>Mata Kuliah<br>LMU TEOLOGI<br>NN<br>ANI<br>LMU AGAMA<br>RUS<br>LMU AGAMA<br>SRIS<br>LIKASI<br>S RRISTEN<br>KRUSTEN<br>KRWARGENEGARAAN |                                  | SKS           2           3           2           2           2           2           2           2           2           2           2           2           2           2           2           2           2           2           2           2           2           2           2           2 | Smtr<br>1<br>1<br>1<br>1<br>1<br>1<br>1<br>1<br>1<br>1<br>1<br>1<br>1 | Kelss<br>A<br>A<br>A<br>A<br>A<br>A<br>A<br>A<br>A<br>A | Keterangan<br>Program<br>Program<br>Program<br>Program<br>Program<br>Program<br>Program<br>Program<br>Program |

Gambar 19. Tampilan Pencetakan KHS Mahasiswa

#### b. Menu Akademik -> Transkrip Nilai

Menu Transkrip Nilai Sementara

Menu ini digunakan untuk mencetak transkrip nilai sementara mahasiswa. Klik menu transkrip nilai sementara dan hasilnya dapat dilihat pada gambar dibawah ini :

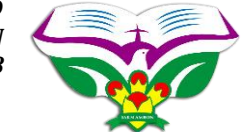

| hkan Klik Cetak Transkrip untuk Melakukan Prose | Anda gunakan N<br>es Pencetakan | iozilla Firefox dan Tra | anskrip harus dicetak Bolak Balik |        |        |         |            |     |  |
|-------------------------------------------------|---------------------------------|-------------------------|-----------------------------------|--------|--------|---------|------------|-----|--|
|                                                 |                                 |                         |                                   |        |        |         |            |     |  |
|                                                 |                                 |                         |                                   |        |        |         |            |     |  |
|                                                 |                                 |                         |                                   |        |        |         |            |     |  |
|                                                 |                                 |                         |                                   |        |        |         |            |     |  |
|                                                 |                                 |                         |                                   |        |        |         |            |     |  |
|                                                 |                                 |                         |                                   |        |        |         |            |     |  |
|                                                 |                                 |                         | TRANSKRIP NILAI SE                | MENTA  | RA     |         |            |     |  |
|                                                 |                                 |                         |                                   |        |        |         |            |     |  |
|                                                 | Nama                            |                         | WANDA A WATTILETE                 |        |        |         |            |     |  |
|                                                 | NPM                             | of The second Labor     | 1520180201015                     |        |        |         |            |     |  |
|                                                 | lemp                            | at/ langgal Lahir<br>an | Fakultas Imu Sosial Keagamaan     |        |        |         |            |     |  |
|                                                 | Progr                           | am Studi                | : Teologi (kajian teks) (TEŐ)     |        |        |         |            |     |  |
|                                                 |                                 | Komponen dan            | Martin Madlah                     | 0140   |        | Nilai   |            | No. |  |
|                                                 | NO                              | Kode Mata Kuliah        | Mata Kulian                       | SKS    | Huruf  | Angka   | Jumlah     | Ret |  |
|                                                 | 1                               | 01.01.1.2017            | PENGANTAR ILMU TEOLOGI            | 2      | B      | 3,00    | 6,00       |     |  |
|                                                 | 2                               | 01.02.1.2017            | BAHASA IBRANI                     | 3      | A      | 4,00    | 12,00      |     |  |
|                                                 | 3                               | 01.04.1.2017            | BAHASA YUNANI                     | 3      | A      | 4,00    | 12,00      |     |  |
|                                                 | 4                               | 01.15.1.2017            | SOSIOLOGI                         | 2      | B      | 3,00    | 6,00       |     |  |
|                                                 | 5                               | 01.16.1.2017            | PENGANTAR ILMU AGAMA              | 2      | B      | 3,00    | 6,00       |     |  |
|                                                 | 6                               | 01.42.1.2017            | BAHASA INGGRIS                    | 2      | A      | 4,00    | 8,00       |     |  |
|                                                 | 7                               | 01.47.1.2017            | PSIKOLOGI                         | 2      | A      | 4,00    | 8,00       |     |  |
|                                                 | 8                               | 01.48.1.2017            | ILMU KOMUNIKASI                   | 2      | A      | 4,00    | 8,00       |     |  |
|                                                 | 9                               | 01.50.1.2017            | SPIRITUALITAS KRISTEN             | 2      | A      | 4,00    | 8,00       |     |  |
|                                                 | 10                              | 01.54.1.2017            | PENDIDIKAN KEWARGENEGARAAN        | 2      | B      | 3,00    | 6,00       |     |  |
|                                                 | 11                              | 01.55.1.2017            | BAHASA INDONESIA                  | 2      | В      | 3,00    | 6,00       |     |  |
|                                                 |                                 |                         | JUMLAH                            | 24     |        |         | 86,00      |     |  |
|                                                 |                                 |                         | 8.00                              | DIKELU | ARKAN  | DI · ∆m | iban       |     |  |
|                                                 |                                 |                         |                                   | JELLO  |        |         | E-b-c-i B  |     |  |
|                                                 | SKS                             | TOTAL = 24              | 4                                 | PADA T | ANGGAL | : 21    | Februari 2 | 019 |  |

Gambar 20. Tampilan Transkrip Nilai Sementara

Untuk mencetak transkrip nilai sementara dapat dilakuakan dengan menekan tombol <sup>Cetak Transkrip</sup> pada sebelah pojok kiri atas pada kolom catatan.

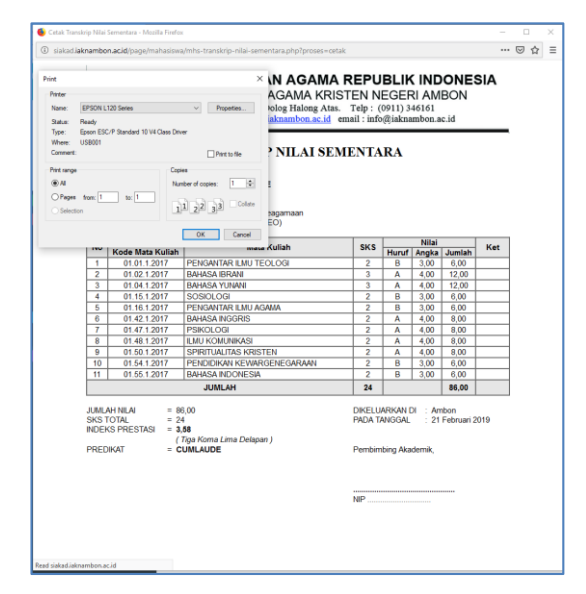

Gambar 21. Tampilan Pencetakan Transkrip Nilai Sementara

#### c. Menu Akademik -> Jadwal Kuliah

Menu ini untuk melihat jadwal kuliah berdasarkan krs yang telah diambil. Jadwal kuliah yang diambil ditampilkan berdasarkan semester yang dipilih. Pemilihan semester sama seperti pada gambar 15.

Jadwal akan menampilkan mata kuliah dengan sks, semester, kelas, dosen pengampu dan jadwal kuliah dari masing-masing matakuliah.

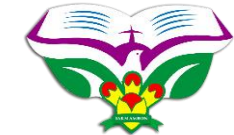

|           |                                                  |                            | LIHAT JA | ADWAL KU     | IAH      |                            |                                                                                     |               |
|-----------|--------------------------------------------------|----------------------------|----------|--------------|----------|----------------------------|-------------------------------------------------------------------------------------|---------------|
| emester : | ×.                                               |                            |          |              |          |                            |                                                                                     |               |
| lama      |                                                  | : WANDA A WATTILETE        |          | Program Stud |          |                            | : Teologi (kajian tek                                                               | (TEO)         |
| 8PM       |                                                  | : 1520180201015            |          | Pembimbing   | Akademik |                            |                                                                                     |               |
| Semester  | emester :1 Tahun Akademik                        |                            |          |              |          |                            | : 2018/2019                                                                         |               |
| lurusan   | n : Fakultas Ilmu Sosial Keagamaan IP Sebelumnya |                            |          |              |          | : 0                        |                                                                                     |               |
| NO        | Kode Matakuliah                                  | Matakuliah                 | SKS      | Semester     | Kelas    | Dosen Pengampu             |                                                                                     | Jadwal Kuliah |
| 1         | 01.01.1.2017                                     | PENGANTAR ILMU TEOLOGI     | 2        | 1            | A        | DIAN FELISIA NANLOHY       | Kamis - C1 - 08.00-08.50<br>Kamis - C1 - 08.50-09.40                                |               |
| 2         | 01.02.1.2017                                     | BAHASA IBRANI              | 3        | 1            | A        | Jusuf Harles Kelelufna     | Selasa - C1 - 13.00-13.50<br>Selasa - C1 - 13.50-14.40<br>Selasa - C1 - 14.40-15.30 | 0<br>0        |
| 3         | 01.04.1.2017                                     | BAHASA YUNANI              | 3        | 1            | A        | SIPORA BLANDINA WARELLA    | Jumat - C1 - 08.00-08.50<br>Jumat - C1 - 08.50-09.40<br>Jumat - C1 - 09.40-10.30    |               |
| 4         | 01.15.1.2017                                     | SOSIOLOGI                  | 2        | 1            | A        | ASWERES A.F. TERMAS        | Selasa - C1 - 08.00-08.50<br>Selasa - C1 - 08.50-09.40                              | 0             |
| 5         | 01.16.1.2017                                     | PENGANTAR ILMU AGAMA       | 2        | 1            | A        | YANCE ZADRAK RUMAHURU      | Senin - C1 - 16.40-17.30<br>Senin - C1 - 17.30-18.20                                |               |
| 6         | 01.42.1.2017                                     | BAHASA INGGRIS             | 2        | 1            | A        | FEBY WINDA PELUPESSY       | Rabu - C1 - 10.00-10.50<br>Rabu - C1 - 10.50-11.40                                  |               |
| 7         | 01.47.1.2017                                     | PSIKOLOGI                  | 2        | 1            | A        | JUNITA SIPAHELUT           | Selasa - C1 - 10.00-10.50<br>Selasa - C1 - 10.50-11.40                              | 0             |
| 8         | 01.48.1.2017                                     | ILMU KOMUNIKASI            | 2        | 1            | A        | NELTJI SIAHAYA             | Rabu - C1 - 08.00-08.50<br>Rabu - C1 - 08.50-09.40                                  |               |
| 9         | 01.50.1.2017                                     | SPIRITUALITAS KRISTEN      | 2        | 1            | A        | SIPORA BLANDINA WARELLA    | Kamis - C9 - 12.10-13.00<br>Kamis - C9 - 13.00-13.50                                |               |
| 10        | 01.54.1.2017                                     | PENDIDIKAN KEWARGENEGARAAN | 2        | 1            | A        | FRANSISCA JALLIE PATTIRUHU | Jumat - C1 - 13.00-13.50<br>Jumat - C1 - 13.50-14.40                                |               |
| 11        | 01.55.1.2017                                     | BAHASA INDONESIA           | 2        | 1            | A        | SHANTY HIARIEJ             | Senin - C1 - 08.00-08.50<br>Senin - C1 - 08.50-09.40                                |               |

Gambar 22. Tampilan Jadwal Kuliah Mahasiswa

#### 4. Mahasiswa -> Menu Formulir

|   | Beranda                 |  |
|---|-------------------------|--|
| 2 | Pendaftaran OPAK        |  |
|   | Permohonan Surat-surat  |  |
|   | PPL-2                   |  |
|   | Skripsi dan Tugas Akhir |  |
|   | Seminar Proposal        |  |
| 2 | Ujian Komprehensif      |  |
|   | Yudicium                |  |
| 2 | Wisuda                  |  |
|   |                         |  |

Gambar 23. Tampilan daftar menu Dari Menu Utama Formulir

Gambar diatas menunjukan keseluruhan menu yang ada pada bagian sebelah kiri aplikasi siakad untuk menu utama Formulir. Dari keseluruhan menu tersebut hanya akan dibahas 2 menu teratas yaitu pendaftaran OPAK dan Permohonan Surat-surat. Menu-menu yang lain sedang dalam tahap pengembangan.

#### a. FORMULIR -> Menu Pendaftaran OPAK

Menu Proses Pendaftaran

Jika pendaftaran dilakukan tidak dalam jadwal yang telah ditentukan maka akan muncul pesan error seperti pada gambar 24.

| Maaf !!<br>Anda tidak dapat mengakses menu pendaftaran OPAK. Sitahkan klik OK dan Paha                                                                          | mi Informasi berikut ini                                                                                                    |
|----------------------------------------------------------------------------------------------------|----------------------------------------------------------------------------------------------------|
| SEKILAS INFO:                                                                                                    |                                                                                                    |
| Bagi Anda yang tidak dapat mengakses menu pendattaran OPAK, kemungkinan J.<br>Jadiwal terakhir tercatat mulai tanggal 7-11-2018 dan berakhir tanggal 8-11-2018. | dival Pendaflaran belum dibuka atau telah berakhir.<br>Untuk Informasi, silahkan hubungi bagian Akademik dan Kemahasiswaan. |

Gambar 24. Tampilan error pendaftaran Opak

Jika pendaftaran dapat diakses maka halaman pendaftaran dapat dilihat pada gambar dibawah ini :

Tahun 2018

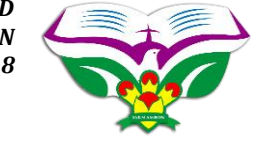

| FORMULIR PENDAFTARAN ORIENTASI PENGENALAN AKADEMIK (OPAK) |                                   |  |  |  |
|-----------------------------------------------------------|-----------------------------------|--|--|--|
| DATA PRIBADI                                              |                                   |  |  |  |
| NPM                                                       | 1520180204002                     |  |  |  |
| Nama                                                      | FANESA JENEFER TUHUMENA           |  |  |  |
| Jurusan                                                   | Fakultas limu Sosial Keagamaan    |  |  |  |
| Program Studi                                             | Patiwisata Budaya dan Agama (PBR) |  |  |  |
| Tempat/Tanggal Lahir                                      |                                   |  |  |  |
| Jenis Kelamin                                             | Perempuan                         |  |  |  |
| Status Perkawinan                                         |                                   |  |  |  |
| Alamat Tempat Tinggal                                     |                                   |  |  |  |
| Telpon/HP                                                 |                                   |  |  |  |
| DATA ORANGTUA/WALI                                        |                                   |  |  |  |
| Data Ayah                                                 |                                   |  |  |  |
| Nama                                                      |                                   |  |  |  |
| Tempat dan Tanggal Lahir Ayah                             |                                   |  |  |  |
| Pendidikan                                                |                                   |  |  |  |
| Pekerjaan                                                 |                                   |  |  |  |
| Penghasilan                                               |                                   |  |  |  |
| Data Ibu                                                  |                                   |  |  |  |
| Nama                                                      |                                   |  |  |  |
| Pendidikan                                                |                                   |  |  |  |
| Pekerjaan                                                 |                                   |  |  |  |
| Penghasilan                                               |                                   |  |  |  |
| Alamat Orangtua                                           |                                   |  |  |  |
| No Telepon Oranglua                                       |                                   |  |  |  |
| PILIH UKURAN JAKET ALMAMATER                              |                                   |  |  |  |
| Ukuran Jaket Almamater                                    | Pilh Uluran Jaket 🗸               |  |  |  |
|                                                           | Saw                               |  |  |  |

Gambar 25. Tampilan Formulir Pendaftaran Opak

Semua data yang ditampilkan pada formulir pendaftaran OPAK berasal dari data diri mahasiswa. Jadi jika masih banyak kekosongan data pada formulir mahasiswa diharuskan untuk melengkapi data mahasiswa pada Menu Lengkapi Biodata. Pada halaman ini mahasiswa hanya akan memilih ukuran jas almamater. Setelah itu tekan tombol sume untuk melakukan pendaftaran.

Perhatikan Catatan dalam kotak merah yang berisi informasi penting terkait pendaftaran.

nan Janya diberikan 1 (satu) kali kesempatan input pada Formulir ini, setelah tersimpan Formulir tidak dapat diakses kembali. Ika selumuh data diri dan data tainnya sebelum anda menekan tombol Submit.

Gambar 26. Catatan Pendaftaran OPAK

#### b. FORMULIR -> Menu Pendaftaran Surat-surat

Menu Keterangan Kuliah (Umum)

Menu akan menampilkan formulir permohonan surat keterangan kuliah aktif. Seluruh data pribadi yang tidak lengkap dapat dilengkapi dan di update pada menu Ubah Biodata.

Mahasiswa pada halaman ini hanya akan mengisi alasan untuk permohonan surat keterangan kuliah ini (misalnya : untuk pengajuan beasiswa, dll) seperti yang dapat dilihat pada gambar 27 dibawah ini :

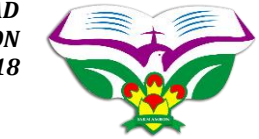

| FORMULIR PERMOHONAN SURAT KETERANGAN KULIAH                                                                                                    |                                    |  |  |  |  |
|----------------------------------------------------------------------------------------------------|------------------------------------|--|--|--|--|
| PerhatanH<br>- Arab tanga disetian 1 (sad) tali kasengatan Ingol poda Fernuli ini, sekelah tesingan, formali telah dapid diseta kamital.<br>- Pentas sekendi oda di dan idal kamita, Jaa Cala interètat Helm Ingolago dan Indonesi Ingolago dan idal kamita<br>- Pentas sekendi oda di dan idal kamita. Jaa Cala interètat Helm Ingolago dan perbaki terischi dahuk dari menu Ukek Biodela. |                                    |  |  |  |  |
| DATA PRIBADI                                                                                                    |                                    |  |  |  |  |
| NPM                                                                                                    | 1520180294002                      |  |  |  |  |
| Nama                                                                                                    | FANESA JENEFER TUHUMENA            |  |  |  |  |
| Semester                                                                                                    | 1 (Satu)                           |  |  |  |  |
| Jurusan                                                                                                    | Pakutas Ilmu Sosal Keagamaan       |  |  |  |  |
| Program Studi                                                                                                    | Parlvikata Budaya dan Agama (PBR)  |  |  |  |  |
| Tempat/Tanggal Lahir                                                                                                    |                                    |  |  |  |  |
| Jenis Kelamin                                                                                                    | Perempuan                          |  |  |  |  |
| Status Perkawinan                                                                                                    |                                    |  |  |  |  |
| Alamat Tempat Tinggal                                                                                                    |                                    |  |  |  |  |
| Telpon/HP                                                                                                    |                                    |  |  |  |  |
|                                                                                                    |                                    |  |  |  |  |
| Tahun Akademik                                                                                                    | 2018/2019                          |  |  |  |  |
| Alasan Permohonan Surat Keterangan, untuk                                                                                                    | miałłysz syszet pengaluzn beasiewa |  |  |  |  |
| Defter & Cottà Scott Presidensia                                                                                                    |                                    |  |  |  |  |

Gambar 27. Formulir Permohonan Surat Keterangan Kuliah (Umum)

Tekan tombol Dufter & Cetak Surat Permotornan untuk mengajukan permintaan surat keterangan kuliah. Mahasiswa diharapkan untuk memperhatikan catatan yang diberikan di bagian atas formulir agar tidak terjadi kesalahan.

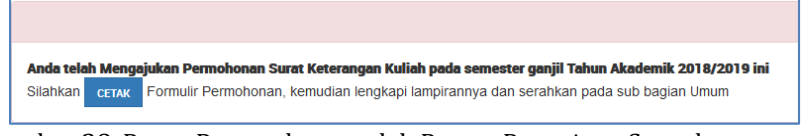

Gambar 28. Pesan Pencetakan setelah Proses Pengajuan Surat keterangan

Setelah melakukan pendaftaran mahasiswa dapat mencetak surat dan kelengkapan yang ada didalamnya dengan menekan tombol Mahasiswa dapat mencetak pengajuan Surat Permhonan dan membawa cetakanya tersebut beserta kelengkapan didalanya ke bagian akademik untuk mendapatkan Surat Keterangan yang sudah diberikan nomor dan tanda tangan resmi. Tampilan hasil cetakannya dapat dilihat pada gambar dibawah ini :

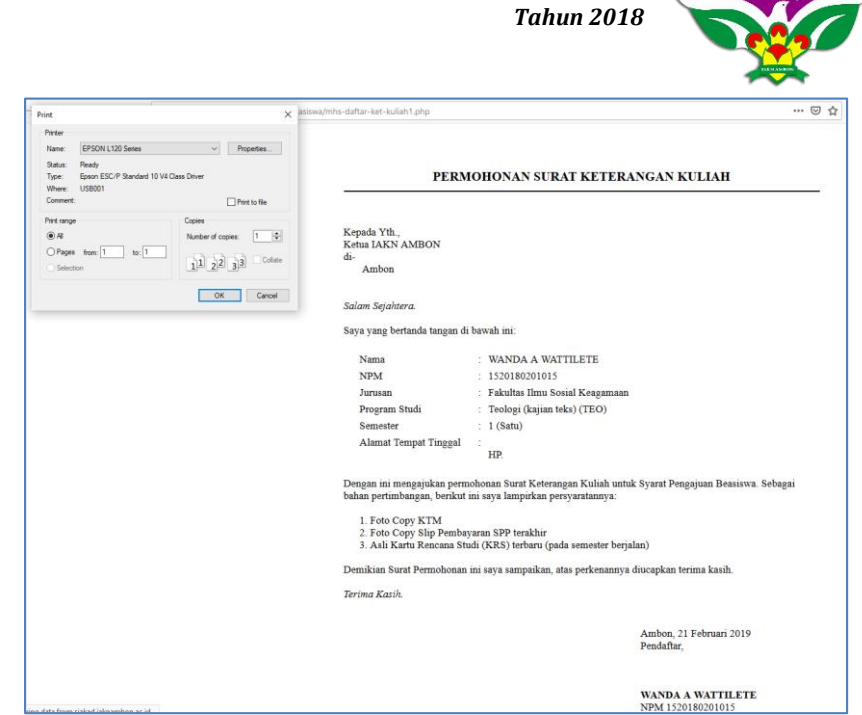

Panduan Aplikasi SIAKAD

IAKN AMBON

Gambar 28. Pesan Pencetakan setelah Proses Pengajuan Surat keterangan

> Menu Keterangan Kuliah (Tunjangan Gaji Orang Tua)

Menu ini digunakan untuk pengajuan surat keterangan kuliah untuk tunjangan gaji orang tua. Mahasiswa perlu mengisikan informasi mengenai orang tua sesuai dengan SK yang dilampirkan. Jika nama ayah dan ibu belum ada maka mahasiwa wajib untuk melengkapi pada menu Ubah biodata terlebih dahulu. Formulir pendaftaran dapat dilihat pada gambar dibawah ini :

| Perhatian!!<br>1. Anda hanya dibenikan 1 (salu) kali kesempatar<br>2. Formulir hanya dapat diakses oleh mahasiswi<br>3. Jika Data Diri Anda belum lengitap dan belum<br>4. Jika Nama Orangtua belum sesuai dengan SH | hipd pada Formular ini, selaha hesimpan, tamular bada dapat dajula kentuali.<br>alati falah mendapat JPP dan Valatala Ukauagan).<br>Seng alari dilampetan, sitahan pepatah Inteloh danua. |
|----------------------------------------------------------------------------------------------------|----------------------------------------------------------------------------------------------------|
| DATA PRIBADI                                                                                                    |                                                                                                    |
| NPM                                                                                                    | 1520100204002                                                                                                    |
| Nama                                                                                                    | FARESA XENEFER TURUMENA                                                                                                    |
| Semester                                                                                                    | 1 (Setu)                                                                                                    |
| Jurusan                                                                                                    | Fakultas Imu Sosial Keagamaan                                                                                                    |
| Program Studi                                                                                                    | Parinisata Budaya dan Agama (PBR)                                                                                                    |
| Tempat/Tanggal Lahir                                                                                                    |                                                                                                    |
| Jenis Kelamin                                                                                                    | Perempuan                                                                                                    |
| Status Perkawinan                                                                                                    |                                                                                                    |
| Alamat Tempat Tinggal                                                                                                    |                                                                                                    |
| Telpon/HP                                                                                                    |                                                                                                    |
|                                                                                                    |                                                                                                    |
| DATA ORANGTUA BERDASARKAN SK TERBA                                                                                                    | RU                                                                                                    |
| Nama Orangtua<br>(Pilh Ayah atau Ibu yg sesuai dengan SK)                                                                                                    | Ayah: 😾 (bila nama orangbua belum seouai dengan SK, silahkan perbaiki terlebit dahulu dari menu Ubah Biodata)                                                                             |
| Nomor Induk Pegawai (NIP)                                                                                                    | Input NIP Terbaru                                                                                                    |
| Pangkat (Golongan/Ruang)                                                                                                    | Contah: Pembina (IV/a)                                                                                                    |
| Instansi Tempat Tugas                                                                                                    | contain: SDN 2 Kota Ambon                                                                                                    |
| Tahun Akademik                                                                                                    | 2018/2019                                                                                                    |
|                                                                                                    |                                                                                                    |

Gambar 29. Formulir Pendaftaran Surat Keterangan Kuliah Untuk Tunjangan

Setelah semua data terisi maka formulir dapat diajukan dengan menekan tombol Datar & Cetak Surat Permutunan. Jika berhasil maka akan muncul pesan seperti pada gambar 28 diatas.

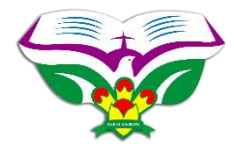

Mahasiswa dapat mencetak pengajuan Surat Permhonan dan membawa cetakanya tersebut beserta kelengkapan didalanya ke bagian akademik untuk mendapatkan Surat Keterangan yang sudah diberikan nomor dan tanda tangan resmi.